# La structure du portail

Le portail CDI est pré-structuré avec des sections correspondant aux différentes activités d'un CDI. L'enseignant documentaliste n'a rien à construire, il lui suffit de remplir les rubriques en y insérant des articles, des actualités, des sites internet, des flux RSS, des sélections thématiques...

| > Chercher                                                                                                    | Bienvenue au CDI - Espace                              | ⇒lesite.tv                                                                                                    |                                                                                                    |
|----------------------------------------------------------------------------------------------------|--------------------------------------------------------|----------------------------------------------------------------------------------------------------|----------------------------------------------------------------------------------------------------|
| <ul> <li>Dans la base du CDI</li> <li>Des dictionnaires et des</li> </ul>                                                                                                  | Des livres à découvrir                                 |                                                                                                    | CEPACE VIDEO                                                                                                    |
| <ul> <li>encyclopédies</li> <li>Des images et des vidéos</li> </ul>                                                                                                    | 00                                                     |                                                                                                    | ET DES ELÉVES                                                                                                    |
| > Apprendre à                                                                                                    | 2                                                      |                                                                                                    |                                                                                                    |
| Utiliser is base du CDI     Chercher sur internet     Citer ses sources                                                                                                    |                                                        |                                                                                                    | Attas du Japon : après Fukushima,<br>une societe fragilisse<br>Après le séleme du                                        |
| Découvrir                                                                                                    | Atlas<br>historique de Rome                            |                                                                                                    | 11 mars 2011, le<br>Japon est-li encore<br>une puissance                                                                 |
| <ul> <li>Les actualités du CDI</li> <li>Les coups de coeur du CDI</li> <li>Les nouveautés au CDI</li> <li>En buthant au CDI</li> <li>Les selections thématiques</li> </ul> | Des revues à découvrir                                 | <b>a</b>                                                                                                    | Ating industrielle et technologique de<br>du Japon Line la suite par ? La<br>Line la suite<br>Cuisiner chinois pas è pas |
| S'informer sur                                                                                                    | L'EXPRES.                                              |                                                                                                    | chines C Des recettes très<br>bien expliquées,<br>301 obdos, une                                                         |
| <ul> <li>L'orientation</li> <li>La canté</li> </ul>                                                                                                    |                                                        |                                                                                                    | maquette moderne<br>et pratique. Un vrail<br>petit cours de<br>cuisine.                                                  |
| Informations pratiques                                                                                                    | ET PENDANT DE TEMPE.                                   |                                                                                                    | Lire is suite                                                                                                    |
| Les missions du CDI     Les horaires - le personnel     Les règles de vie au CDI     Les constituins de prét                                                               |                                                        |                                                                                                    | Cuisiner coréen pas à pas<br>La cuisine<br>asiatique est en<br>vogue et les<br>socialités                                |
| Le lieu et les équipements du CDI                                                                                                    | Des sites internet à découvrir                         | <b>B</b>                                                                                                    | coreannes avec.<br>Une cultaine<br>creative et<br>conviviate qui se<br>distingue.                                        |
| 1                                                                                                    |                                                        | American Statement                                                                                                    | Votr les nouveautés                                                                                                    |
|                                                                                                    | onteverdi, L'C                                         | International Action of the Action of the Ac                                                                                                    | Coups de coeur                                                                                                    |
| /                                                                                                    | CONSIGNOUS<br>C. In R. F. K. SP<br>Sector And Advances | A detaile<br>A detaile<br>A detaile | La verité sur l'affaire Harry Quebert<br>A New York, au                                                                  |
|                                                                                                    |                                                        |                                                                                                    |                                                                                                    |

Le menu de gauche est structuré en cinq sections correspondant aux activités d'un CDI et aux missions dévolues à l'enseignant documentaliste. En cliquant sur l'intitulé d'une section, le menu se replie ou se déplie.

Aide du CRDP de Poitou-Charentes Adaptée par C. Travaglini Académie de Nouvelle-Calédonie

## **1. Les cinq sections**

Ces cinq sections, dont l'intitulé ne pouvait être changé, peuvent être à présent modifiées.

| Chercher               |  |
|------------------------|--|
| Apprendre à            |  |
| Découvrir              |  |
| S'informer sur         |  |
| Informations pratiques |  |

Une fois le documentaliste identifié en mode administrateur, un crayon apparaît sur chaque ligne. En cliquant dessus, on peut désormais modifier le Titre de la section.

| Chercher 🥖               |
|--------------------------|
| Apprendre à 🥖            |
| Découvrir 🖋              |
| S'informer sur 🥖         |
| Informations pratiques 🥖 |

## 2. Pour chaque section, sept rubriques

Chaque section est elle-même, structurée en sept rubriques maximum. Le portail e-sidoc propose donc au maximum, 35 rubriques.

Certaines rubriques existent déjà (ex : *Des dictionnaires et des encyclopédies*) elles sont proposées par le CRDP de Poitou-Charentes afin de pouvoir mettre en ligne rapidement un portail avec du contenu. L'intitulé peut être aussi modifié.

#### Chercher //

- > Dans la base du CDI
- Des dictionnaires et des encyclopédies
- Des bibliothèques numériques
- > Des images et des vidéos
- > Nouvelle rubrique ici ?

• Certaines rubriques sont pré-remplies par un contenu livré par le CRDP de Poitou-Charentes (par ex : « *Apprendre à citer ses sources* » avec une sitothèque).

- Les rubriques en noir sont visibles si le portail est publié
- Les rubriques en gris ne sont pas visibles sur le portail (sauf en mode administrateur)
  - En noir souligné apparaît *Nouvelle rubrique ici*? pour ajouter une rubrique à la section.

Aide du CRDP de Poitou-Charentes Adaptée par C. Travaglini Académie de Nouvelle-Calédonie • Les contenus livrés par le CRDP ne peuvent pas être modifiés. Par contre, il est possible de les désactiver pour qu'ils ne soient plus visibles par les utilisateurs.

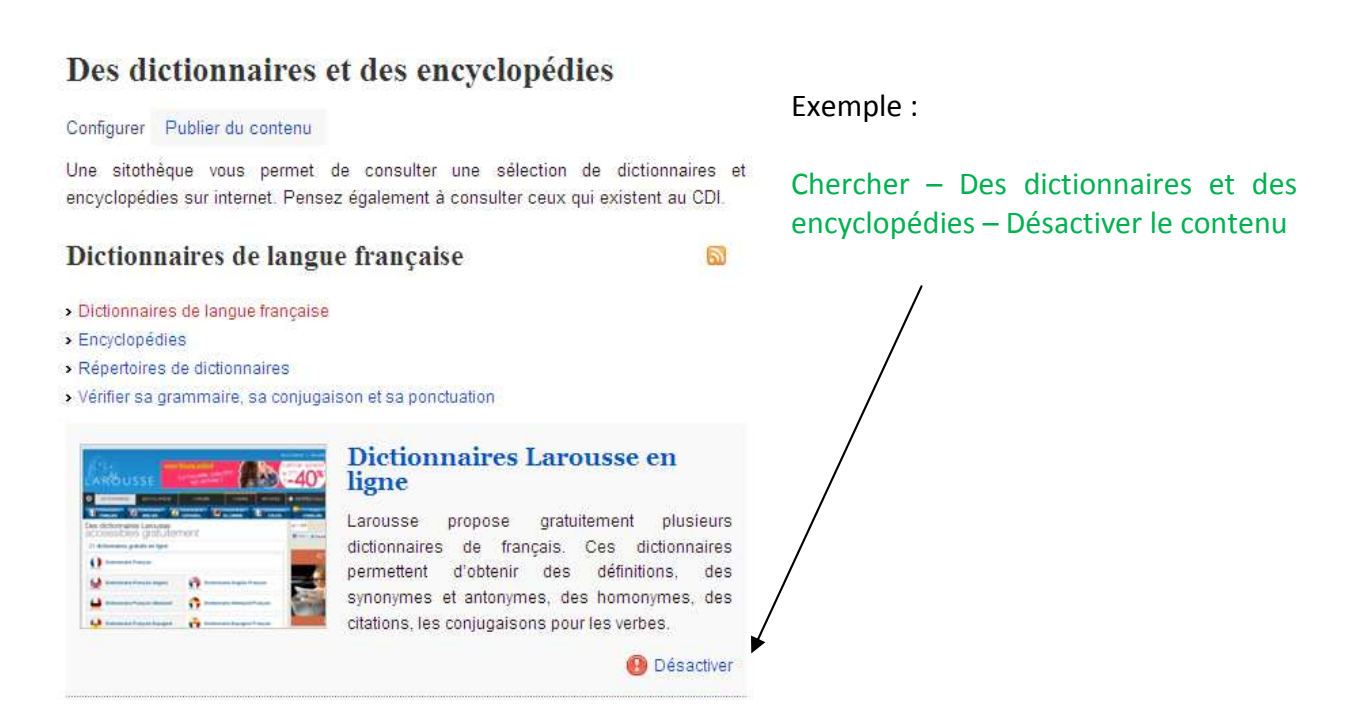

#### Tableau récapitulatif des paramètres livrés par défaut pour chaque rubrique

| Bloc et rubriques                                              | Publié par défaut<br>Oui/Non | Espace concerné  | Intitulé modifiable<br>Oui / Non | Livré avec un contenu du CRDP de Poitou-Charentes                      |  |  |  |
|----------------------------------------------------------------|------------------------------|------------------|----------------------------------|------------------------------------------------------------------------|--|--|--|
| > Chercher                                                     |                              |                  |                                  |                                                                        |  |  |  |
| > Sur la base du CDI                                           | Oui                          | Elèves           | Oui pour le menu de<br>gauche    |                                                                        |  |  |  |
| <ul> <li>Des dictionnaires et des<br/>encyclopédies</li> </ul> | Oui                          | Elèves           | Oui                              | Texte d'introduction de la rubrique et sitothèque                      |  |  |  |
| > Des images et des vidéos                                     | Oui                          | Elèves           | Oui                              | Texte d'introduction de la rubrique et sitothèque                      |  |  |  |
| > Des bibliothèques numériques                                 | Non                          | Elèves           | Oui                              | Sitothèque                                                             |  |  |  |
| > Apprendre à                                                  |                              |                  |                                  |                                                                        |  |  |  |
| > Utiliser la base du CDI                                      | Oui                          | Elèves           | Oui                              | Vidéos expliquant la recherche dans un moteur de recherche e-<br>sidoc |  |  |  |
| > Chercher sur internet                                        | Oui                          | Elèves           | Oui                              | Texte d'introduction de la rubrique et sitothèque                      |  |  |  |
| > Citer ses sources                                            | Oui                          | Elèves           | Oui                              | Texte d'introduction de la rubrique et sitothèque                      |  |  |  |
| > Découvrir                                                    |                              |                  |                                  |                                                                        |  |  |  |
| > Les actualités du CDI                                        | Oui                          | Elèves           | Oui                              |                                                                        |  |  |  |
| > Les nouveautés du CDI                                        | Oui                          | Elèves           | Oui                              |                                                                        |  |  |  |
| > Les coups de cœur du CDI                                     | Oui                          | Elèves           | Oui                              |                                                                        |  |  |  |
| > Les sélections thématiques                                   | Oui                          | Elèves           | Oui                              |                                                                        |  |  |  |
| > En butinant au CDI                                           | Oui                          | Elèves           | Oui pour le menu de gauche       |                                                                        |  |  |  |
| > S'informer sur                                               | 8                            |                  | 2                                |                                                                        |  |  |  |
| > L'orientation                                                | Oui                          | Elèves           | Oui                              | Texte d'introduction de la rubrique, article et sitothèque             |  |  |  |
| > La santé                                                     | Oui                          | Elèves           | Oui                              | Texte d'introduction de la rubrique et sitothèque                      |  |  |  |
| > Les informations administratives                             | Oui                          | Equipe éducative | Oui                              | Texte d'introduction de la rubrique, sitothèque et flux RSS            |  |  |  |
| > Les ressources pour enseigner                                | Oui                          | Equipe éducative | Oui                              | Texte d'introduction de la rubrique et sitothèque                      |  |  |  |
| > Informations pratiques                                       |                              |                  |                                  |                                                                        |  |  |  |
| > Les horaires – le personnel                                  | Oui                          | Elèves           | Oui                              | Texte dans « Configuration d'une rubrique »                            |  |  |  |
| > Les missions du CDI                                          | Oui                          | Elèves           | Oui                              |                                                                        |  |  |  |
| > Les règles de vie au CDI                                     | Oui                          | Elèves           | Oui                              |                                                                        |  |  |  |
| > Les conditions de prêt                                       | Oui                          | Elèves           | Oui                              |                                                                        |  |  |  |
| > Les lieux et les équipements du CDI                          | Oui                          | Elèves           | Oui                              |                                                                        |  |  |  |